# Catalyst 2948G-L3과 Catalyst 6500 Series 스위 치간 트렁크 구성 예

## 목차

소개 <u>사전 요구 사항</u> <u>요구 사항</u> <u>사용되는 구성 요소</u> <u>표기 규칙</u> <u>배경 정보</u> <u>구성</u> <u>네트워크 다이어그램</u> <u>구성</u> <u>다음을 확인합니다.</u> <u>Catalyst 2948G-L3 show 명령</u> <u>Catalyst 6500 show 명령</u> <u>문제 해결</u> <u>명령 요약</u> 관련 정보

# <u>소개</u>

이 문서에서는 Catalyst OS(CatOS)를 실행하는 Catalyst 6500 Series 스위치와 Catalyst 2948G-L3 Switch 간의 IEEE 802.1Q 트렁크에 대한 샘플 컨피그레이션을 제공합니다. 이 문서에는 Catalyst 2948G-L3을 코어 스위치로, Catalyst 6500을 액세스 레이어 스위치로 사용하는 샘플 네트워크가 포함되어 있습니다. 802.1Q 트렁킹 메커니즘에 대한 간략한 설명 후 Catalyst 6500 스위치 및 Catalyst 2948G-L3 스위치의 구성에 대해 설명합니다.

# <u>사전 요구 사항</u>

### <u>요구 사항</u>

이 문서에 대한 특정 요건이 없습니다.

## <u>사용되는 구성 요소</u>

이 문서의 정보는 다음 소프트웨어 및 하드웨어 버전을 기반으로 합니다.

• Cisco IOS<sup>®</sup> 소프트웨어 릴리스12.0(18)W5(22b)을 실행하는 Catalyst 2948G-L3 Switch Router

• CatOS 8.5 소프트웨어를 실행하는 Catalyst 6500 Series 스위치

### <u>표기 규칙</u>

문서 규칙에 대한 자세한 내용은 <u>Cisco 기술 팁 규칙</u>을 참조하십시오.

## <u>배경 정보</u>

트렁킹은 두 디바이스 간의 포인트-투-포인트 링크를 통해 여러 VLAN의 트래픽을 전달합니다. Trunking 의 두 가지 방법은 Cisco 전용 프로토콜인 ISL(Inter-Switch Link) 프로토콜 또는 802.1Q(IEEE 표준)입니다. 이 문서에서는 특히 802.1Q 트렁킹을 다룹니다. 이 예에서 Catalyst 6500의 VLAN은 802.1Q 트렁크 링크를 통해 Catalyst 2948G-L3으로 확장됩니다.

Catalyst 2948G-L3은 Cisco IOS를 실행하는 라우터이며 모든 인터페이스는 기본적으로 라우팅됩니다. Catalyst 2948G-L3에서 VLAN의 개념을 사용하려면 브리지 그룹을 사용해야 합니다. 각 브리지 그룹은 별도의 VLAN으로 간주됩니다. 이러한 브리지 그룹은 연결된 스위치의 VLAN 번호에 해당합니다. Catalyst 2948G-L3에서 VLAN 간 라우팅을 지원하기 위해 IRB(Integrated Routing and Bridging) 및 BVI(Bridge Virtual Interfaces)가 서로 다른 VLAN 간에 IP를 라우팅하도록 구성됩니다.

Catalyst 2948G-L3는 VTP(Virtual Terminal Protocol), DSN(Distributed Diagnostics and Service Network) DTP(Transfer Protocol), PAgP(Port Aggregation Protocol) 등 여러 레이어 2 지향 프로토 콜을 지원하지 않습니다. Catalyst 2948G-L3 Cisco IOS Software 릴리스 12.0(7)W5(15d) 이하 버전 은 802.1Q 하위 인터페이스에서 브리징을 지원하지 않습니다.

Catalyst 2948G-L3은 EoL(end of life)에 도달했습니다. Cisco <u>Catalyst 2948G-L3 및 4908G-L3 스</u> <u>위치의</u> 정보 및 권장 교체 제품에 대한 자세한 내용은 EoL/EoS를 참조하십시오.

## <u>구성</u>

이 예에서 Catalyst 2948G-L3은 VLAN 간 라우터로 구축됩니다. Catalyst 6500은 CatOS를 실행하 고 802.1Q 트렁크 링크를 사용하여 Catalyst 2948G-L3 스위치에 연결합니다. Catalyst 6500은 2개 의 VLAN, 20 및 30을 포함하는 액세스 레이어 스위치로 구성됩니다. 이 두 VLAN 간의 라우팅은 Catalyst 2948G-L3에서 제공됩니다. Catalyst 6500과 Catalyst 2948G-L3 간의 802.1Q 트렁크 컨피 그레이션과 Vlan28948의 내부 Catalyst 라우팅 컨피그레이션 이 문서에서는 G-L3 스위치에 대해 설명합니다.

이 섹션에는 이 문서에서 설명하는 기능을 구성하기 위한 정보가 표시됩니다.

**참고:** <u>명령 조회 도구(등록된</u> 고객만 해당)를 사용하여 이 섹션에 사용된 명령에 대한 자세한 내용을 확인하십시오.

#### 네트워크 다이어그램

이 문서에서는 다음 네트워크 설정을 사용합니다.

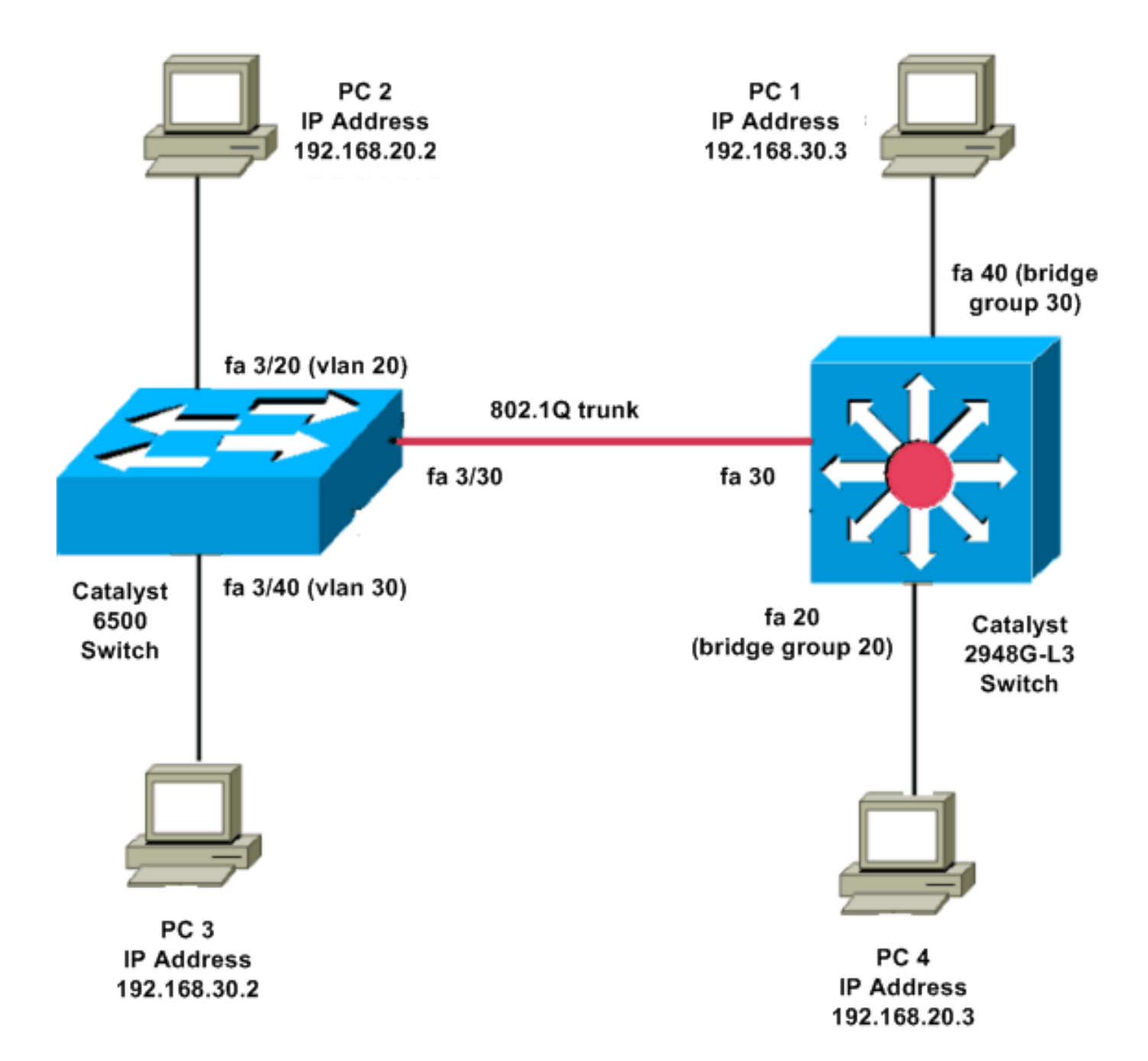

## <u>구성</u>

이 문서에서는 다음 구성을 사용합니다.

- Catalyst 6500
- <u>Catalyst 2948G-L3</u>

| Catalyst 6500            |  |  |  |
|--------------------------|--|--|--|
|                          |  |  |  |
| Current configuration:   |  |  |  |
| !                        |  |  |  |
| version 8.1              |  |  |  |
| !                        |  |  |  |
| hostname 6500            |  |  |  |
| 1                        |  |  |  |
| Catalyst 6500(enable)#   |  |  |  |
|                          |  |  |  |
| set vtp mode transparent |  |  |  |

!--- In this example, the VTP mode is set to be transparent. !--- Set the VTP mode accordingly. This depends on your network. ! #module 3 : 48-port 10/100BaseTX Ethernet set vlan 20 3/20 set vlan 30 3/40 !--- The ports are assigned to the single VLAN and are !--- used as access ports. set trunk 3/30 nonegotiate dot1q !--- Port 3/30 is configured as dot1q trunk port and !--- the trunk mode is set to nonegotiate. !--- Trunk mode should be nonegotiate because 2948G-L3 does not support DTP. set port enable 3/20,3/30,3/40 !--- Use the set port enable command !--- to enable a port or a range of ports. !--- Output is suppressed. Catalyst 2948G-L3 Current configuration: version 12.0 hostname 2948G-L3 ! interface FastEthernet 20 no ip address no ip directed-broadcast bridge-group 20 !--- The bridge-group 20 command adds the !--- Fast Ethernet 20 interface to bridge group 20. interface FastEthernet 40 no ip address no ip directed-broadcast bridge-group 30 !--- The bridge-group 30 command adds the !--- Fast Ethernet 40 interface to bridge group 30. ! interface Fast Ethernet 30 no ip address no ip redirects no ip directed-broadcast

int fast ethernet 30.1 encapsulation dot1q 30 bride-group 30 exit int fast ethernet 30.2 encapsulation dot1q 20 bridge-group 20 exit int fast ethernet 30.3 encapsultion dot1q 1 native bridge-group 1 exit !--- Fast Ethernet 30 acts as a trunk port that carries VLANs 30 and 20. !--- Subinterfaces that belong to the same VLAN (network or subnet) must !--- be configured to belong to the same bridge group. !--- VLAN 1 is the native VLAN by default. bridge irb !--- The bridge irb command enables IRB on !--- the router, which allows you to route traffic within the bridge groups. bridge 30 protocol ieee bridge 20 protocol ieee !--- Choose IEEE as the Spanning Tree Protocol (STP). bridge 30 route ip bridge 20 route ip !--- The bridge number route ip command allows you !--to route IP traffic between the BVI interface !--- and the other IP interfaces on the router. interface bvi 20 ip address 192.168.20.1 255.255.255.0 exit interface bvi 30 ip address 192.168.30.1 255.255.255.0 exit !--- Creates BVI interfaces for bridges 20 and 30. These interfaces act !--- as the gateway for VLANs 20 and 30. !--- Output is suppressed.

**참고:** 10/100 인터페이스의 Catalyst 2948G-L3에 인접한 포트 4개(예: f1~f4 또는 f45~f48)는 모두 동일한 VLAN 캡슐화를 사용해야 합니다. VLAN 캡슐화는 ISL 또는 802.1Q입니다.

# <u>다음을 확인합니다.</u>

이 섹션을 사용하여 컨피그레이션이 제대로 작동하는지 확인합니다.

Output Interpreter 도구(등록된 고객만 해당)(OIT)는 특정 show 명령을 지원합니다. OIT를 사용하여 show 명령 출력의 분석을 봅니다.

Catalyst 2948G-L3 show 명령

2948G-L3#show vlan virtual LAN ID: 30 (IEEE 802.1Q Encapsulation) vLAN Trunk Interface: FastEthernet30.1 This is configured as native Vlan for the following interface(s) : FastEthernet30 Protocols Configured: Address: Received: Transmitted: Bridging Bridge Group 20 1 0 Virtual LAN ID: 20 (IEEE 802.1Q Encapsulation) vLAN Trunk Interface: FastEthernet30.2 Protocols Configured: Address: Received: Transmitted: Bridging Bridge Group 30 921 0 2948G-L3#show bridge 20 Total of 300 station blocks, 298 free Codes: P - permanent, S - self

Bridge Group 20:

Address Action Interface 0009.11b9.1a75 forward Fa30.2

#### Catalyst 6500 show 명령

| •                                                       | <b>show trur</b><br>Console>                       | <b>ìk—이 명령은</b><br>(enable) <b>show</b> | 은 다음 출력에 표<br>/ trunk 3/30 | E시된 대로 트 <sup>6</sup> | 렁크 컨피그레이션을 확인합니 | 니다. |  |      |              |                 |
|---------------------------------------------------------|----------------------------------------------------|-----------------------------------------|----------------------------|-----------------------|-----------------|-----|--|------|--------------|-----------------|
|                                                         | * - indicates vtp domain mismatch                  |                                         |                            |                       |                 |     |  |      |              |                 |
|                                                         | # - indicates dot1q-all-tagged enabled on the port |                                         |                            |                       |                 |     |  |      |              |                 |
|                                                         | \$ - indicates non-default dot1q-ethertype value   |                                         |                            |                       |                 |     |  |      |              |                 |
|                                                         | Port                                               | Mode                                    | Encapsulation              | Status                | Native vlan     |     |  |      |              |                 |
|                                                         |                                                    |                                         |                            |                       |                 |     |  |      |              |                 |
|                                                         | 3/30                                               | nonegotiate                             | dotlq                      | trunking              | 1               |     |  |      |              |                 |
| Port Vlans allowed on trunk       3/30 1-1005,1025-4094 |                                                    |                                         |                            |                       |                 |     |  |      |              |                 |
|                                                         |                                                    |                                         |                            |                       |                 |     |  | Port | Vlans allowe | d and active in |

3/30 1,20,30

#### • show vlan—이 명령은 해당 VLAN과 일치하는 포트를 표시합니다.

| VLAN | Name               | Status | IfIndex | Mod/Ports, Vlans       |
|------|--------------------|--------|---------|------------------------|
|      |                    |        |         |                        |
| 1    | default            | active | 6       | 1/1-2                  |
|      |                    |        |         | 3/1-19,3/21-39,3/41-48 |
| 20   | VLAN0020           | active | 71      | 3/20                   |
| 30   | VLAN0030           | active | 69      | 3/40                   |
| 1002 | fddi-default       | active | 7       |                        |
| 1003 | token-ring-default | active | 10      |                        |
| 1004 | fddinet-default    | active | 8       |                        |
| 1005 | trnet-default      | active | 9       |                        |
|      |                    |        |         |                        |

## <u>문제 해결</u>

이 섹션에서는 컨피그레이션 문제를 해결하는 데 사용할 수 있는 정보를 제공합니다.

Output Interpreter 도구(등록된 고객만 해당)(OIT)는 특정 show 명령을 지원합니다. OIT를 사용하여 show 명령 출력의 분석을 봅니다.

**참고:** debug 명령을 사용하기 전에 디버그 <u>명령에 대한 중요 정보</u>를 참조하십시오.

#### PC2#ping 192.168.20.3

Type escape sequence to abort. Sending 5, 100-byte ICMP Echos to 192.168.20.3, timeout is 2 seconds: !!!!! Success rate is 100 percent (5/5), round-trip min/avg/max = 4/4/4 ms

PC1#ping 192.168.30.2

Type escape sequence to abort. Sending 5, 100-byte ICMP Echos to 192.168.30.2, timeout is 2 seconds: !!!!! Success rate is 100 percent (5/5), round-trip min/avg/max = 4/4/4 ms

#### PC1#ping 192.168.20.2

Type escape sequence to abort. Sending 5, 100-byte ICMP Echos to 192.168.20.2, timeout is 2 seconds: !!!!! Success rate is 100 percent (5/5), round-trip min/avg/max = 4/4/4 ms

### <u>명령 요약</u>

- <u>설정 인터페이스</u>
- <u>트렁크 설정</u>
- <u>vlan 설정</u>
- show interface
- <u>포트 표시</u>
- 포트 기능 표시
- 트렁크 표시
- vtp 도메인 표시

# <u>관련 정보</u>

- <u>Catalyst 2948G-L3s 및 CatOS 기반 스위치로 EtherChannel 및 802.1Q 트렁킹 구성</u>
- CatOS를 실행하는 Catalyst 스위치와 Cisco IOS 시스템 소프트웨어 간의 802.1Q 트렁킹
- <u>Catalyst 2948G-L3 샘플 구성</u>
- <u>스위치 제품 지원</u>
- <u>LAN 스위칭 기술 지원</u>
- <u>기술 지원 및 문서 Cisco Systems</u>